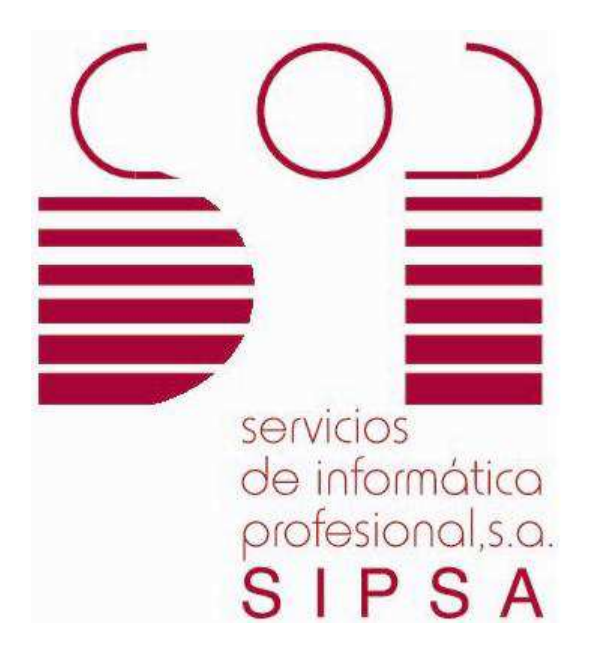

# DOCUMENTATION

# **"TAST RELEASE NOTES"**

[SIPSA]

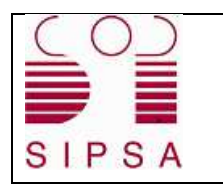

| TAST Release Notes | Version: 1.2   |
|--------------------|----------------|
| TAST               | Date: 02/02/18 |

## 1.Index

| 1.INDEX                  | 2  |
|--------------------------|----|
| 2.INTRODUCTION           | 3  |
| 3.To work with TAST JNLP | 4  |
| 4.REGISTRY UPDATE        | 11 |

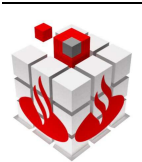

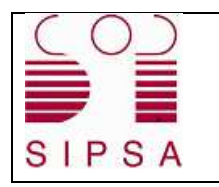

| TAST Release Notes | Version: 1.2   |
|--------------------|----------------|
| TAST               | Date: 02/02/18 |

## 2.Introduction

This document aims to describe the elements configuration in the PC's to work with TAST Framework.

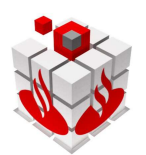

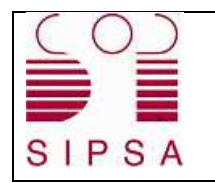

### 3.To work with TAST JNLP

It will be necessary to perform the following steps:

- 1. Install Java Runtime Environment (JRE)
- 2. Change the two environment variables: Run from the taskbar -> User Accounts -> Change my environment variables ->

| Control Panel (15)                        |                                                |                                               |
|-------------------------------------------|------------------------------------------------|-----------------------------------------------|
| 🍇 User Accounts                           |                                                |                                               |
| 陀 Change User Account Co                  | ntrol settings                                 |                                               |
| 🕎 Configure advanced user                 | profile properties                             |                                               |
| Select users who can use                  | remote desktop                                 |                                               |
| Edit local users and group                | 95                                             |                                               |
| & Give administrative rights              | to a domain user                               |                                               |
| 🔏 Give other users access to              | this computer                                  |                                               |
| Documents (2)                             |                                                |                                               |
| export_20171219                           |                                                |                                               |
| 20171215_ExportALM                        |                                                |                                               |
| Files (8)                                 |                                                |                                               |
| TAST_CurrentIssues_2018                   | 0131 v1.2xlsx                                  |                                               |
|                                           |                                                |                                               |
| 🕘 Bugzilla-Connector                      |                                                |                                               |
| 📓 databaseTest                            |                                                |                                               |
| 💼 material-design                         |                                                |                                               |
| i micon.min                               |                                                |                                               |
| See more results                          |                                                |                                               |
| user accounts                             | × Shut down →                                  |                                               |
|                                           |                                                |                                               |
|                                           |                                                |                                               |
|                                           |                                                |                                               |
| Control Panel >                           | User Accounts + User Accounts                  | <ul> <li>✓ 4y Search Control Panel</li> </ul> |
| Control Panel Home                        |                                                |                                               |
|                                           | Make changes to your user account              |                                               |
| Manage your credentials                   | Change your picture                            |                                               |
| Link online IDs                           | Change User Account Control settings           | GONZALEZ ANA MARIA                            |
| certificates                              | 🚱 Manage User Accounts                         |                                               |
| Configure advanced user                   |                                                |                                               |
| Change my environment                     | To change your password, press Ctrl+Alt+Del an | id select Change a password.                  |
| Variables<br>Manage your fingerprint data |                                                |                                               |
|                                           |                                                |                                               |
|                                           |                                                |                                               |

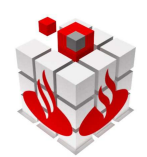

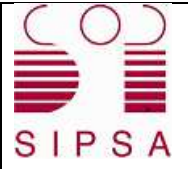

| TAST Release Notes | Version: 1.2   |
|--------------------|----------------|
| TAST               | Date: 02/02/18 |

#### a. Click New:

| Variable         Value           TEMP         %USERPROFILE%\AppData\Local\Temp |                                                                                                    |
|--------------------------------------------------------------------------------|----------------------------------------------------------------------------------------------------|
|                                                                                |                                                                                                    |
|                                                                                | New                                                                                                    |
|                                                                                |                                                                                                    |
| vstem variables<br>Variable                                                    | Value                                                                                                    |
| vstem variables<br>Variable<br>ComSpec                                         | Value<br>C:\WINDOWS\system32\cmd.exe                                                                                        |
| vstem variables<br>Variable<br>ComSpec<br>DEFLOGDIR<br>FP_NO_HOST_C            | Value<br>C:\WINDOWS\system32\cmd.exe<br>C:\ProgramData\McAfee\Endpoint Secu<br>NO                                           |
| Variable<br>Variable<br>ComSpec<br>DEFLOGDIR<br>FP_NO_HOST_C<br>ISIS_COMMON    | Value<br>C:\WINDOWS\system32\cmd.exe<br>C:\ProgramData\McAfee\Endpoint Secu<br>NO<br>C:\Program Files (x86)\Common Files\IS |

a. Add JAVA\_HOME

Value: C:\Program Files\Java\jdk1.8.0\_45

- b. Click New
- c. Add PATH

Value: C:\Program Files\Java\jdk1.8.0\_45\bin

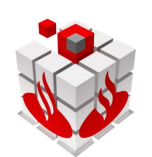

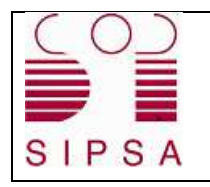

- 3. Restart the PC.
- 4. Open Java Console as follows:
  - a. Click Start
  - b. Select Control Panel
  - c. Double click the Java icon
- 5. Add exception:
  - a. Tab Security
  - b. Click *Edit Site List*:

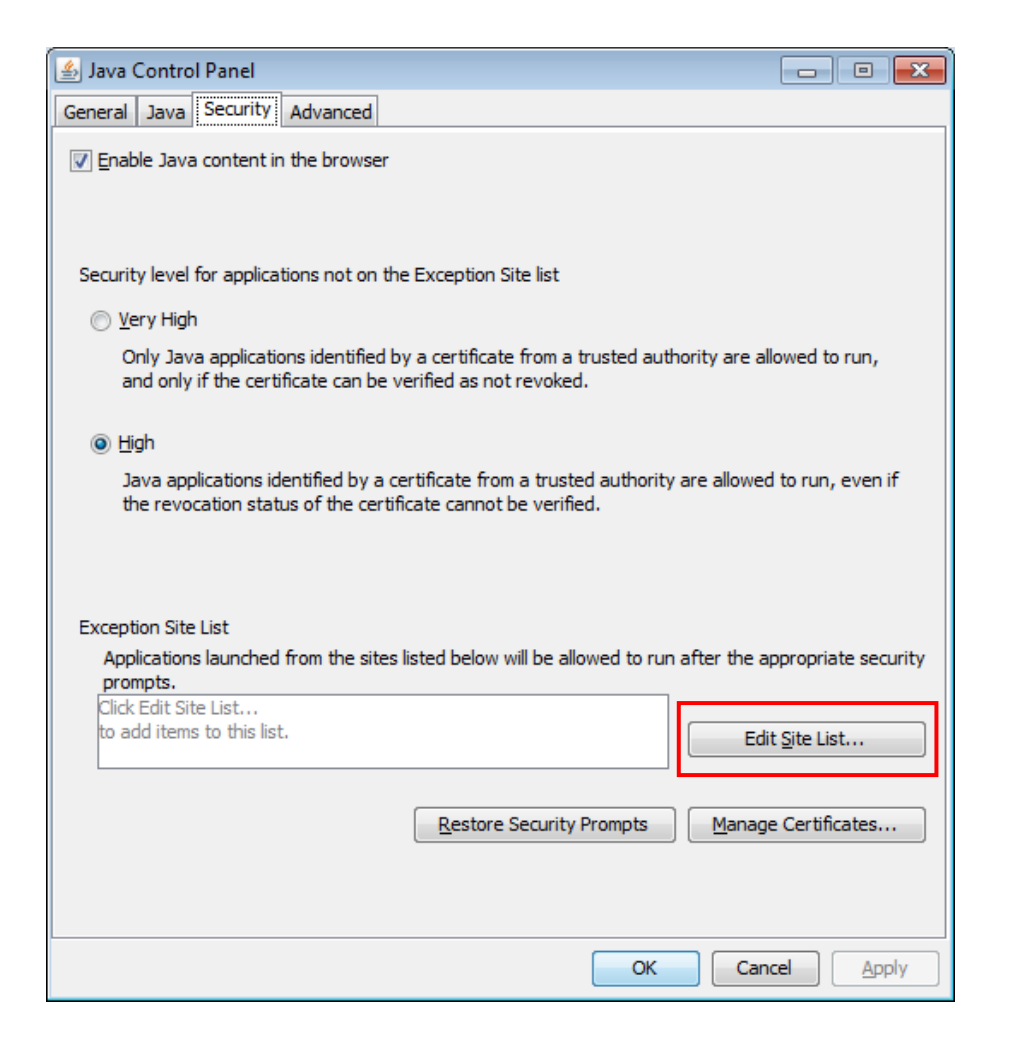

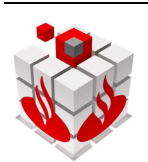

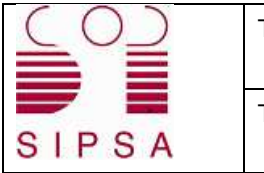

| TAST Release Notes | Version: 1.2   |
|--------------------|----------------|
| TAST               | Date: 02/02/18 |

c. Click Add

| 🛃 Exception Site List                                                                                      | <b>—</b>                      |
|----------------------------------------------------------------------------------------------------|-------------------------------|
| Applications launched from the sites listed below will be allowed to run a prompts.                        | fter the appropriate security |
| Location                                                                                                   |                               |
| https://tast-sbg-tast-dev.appls.boaw.paas.gsnetcloud.corp                                                  |                               |
|                                                                                                    |                               |
|                                                                                                    |                               |
|                                                                                                    |                               |
|                                                                                                    |                               |
|                                                                                                    | Add Remove                    |
| FILE and HTTP protocols are considered a security risk.<br>We recommend using HTTPS sites where available. |                               |
|                                                                                                    | OK Cancel                     |

- 6. Add Location:
  - a. For SIPSA environment:

http://5.56.62.122:9090

b. For TAST1 environment:

https://tast-sbg-tast-dev.appls.boaw.paas.gsnetcloud.corp

c. For TAST2 environment:

https://tast-sbg-tast-pre.appls.boaw.paas.gsnetcloud.corp

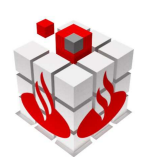

| (0)   | TAST Release Notes | Version: 1.2   |
|-------|--------------------|----------------|
| SIPSA | TAST               | Date: 02/02/18 |

7. Create the folder 'AppTast' in the C:/ drive:

| Favorites     | Name                | Date modified    | Туре       |
|---------------|---------------------|------------------|------------|
| Desktop       | AnnTast             | 07/07/2017 11:37 | File folde |
| Becent Places | Aradisn             | 07/03/2017 16:28 | File folde |
| Downloads     |                     | 03/03/2017 15:27 | File folde |
|               |                     | 03/03/2017 14:59 | File folde |
| 🔁 Libraries   | Intel               | 06/03/2017 9:48  | File folde |
|               | logs                | 30/06/2017 14:33 | File folde |
| A Music       | PortableApps        | 06/03/2017 10:16 | File folde |
| Pictures      | Program Files       | 21/04/2017 14:17 | File folde |
| Videos        | Program Files (v86) | 06/07/2017 10:36 | File folde |
|               | Quarantine          | 06/07/2017 10:50 | File folde |
| Computer      | Temp                | 21/04/2017 13:03 | File folde |
| Spisk (C)     | Users               | 21/04/2017 12:23 | File folde |
|               | Uindows             | 19/06/2017 12:51 | File folde |

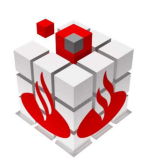

| C   | 0   |
|-----|-----|
| S I | PSA |

8. Find drivers of web driver in the following folder:

P:\Projektdokumente\CE17.390500-Test Automation System Tool TAST\Produban Docs.

9. Copy in C:\AppTast the folder *seleniumDriver* (for this action is not needed to have admin rights of the PC)

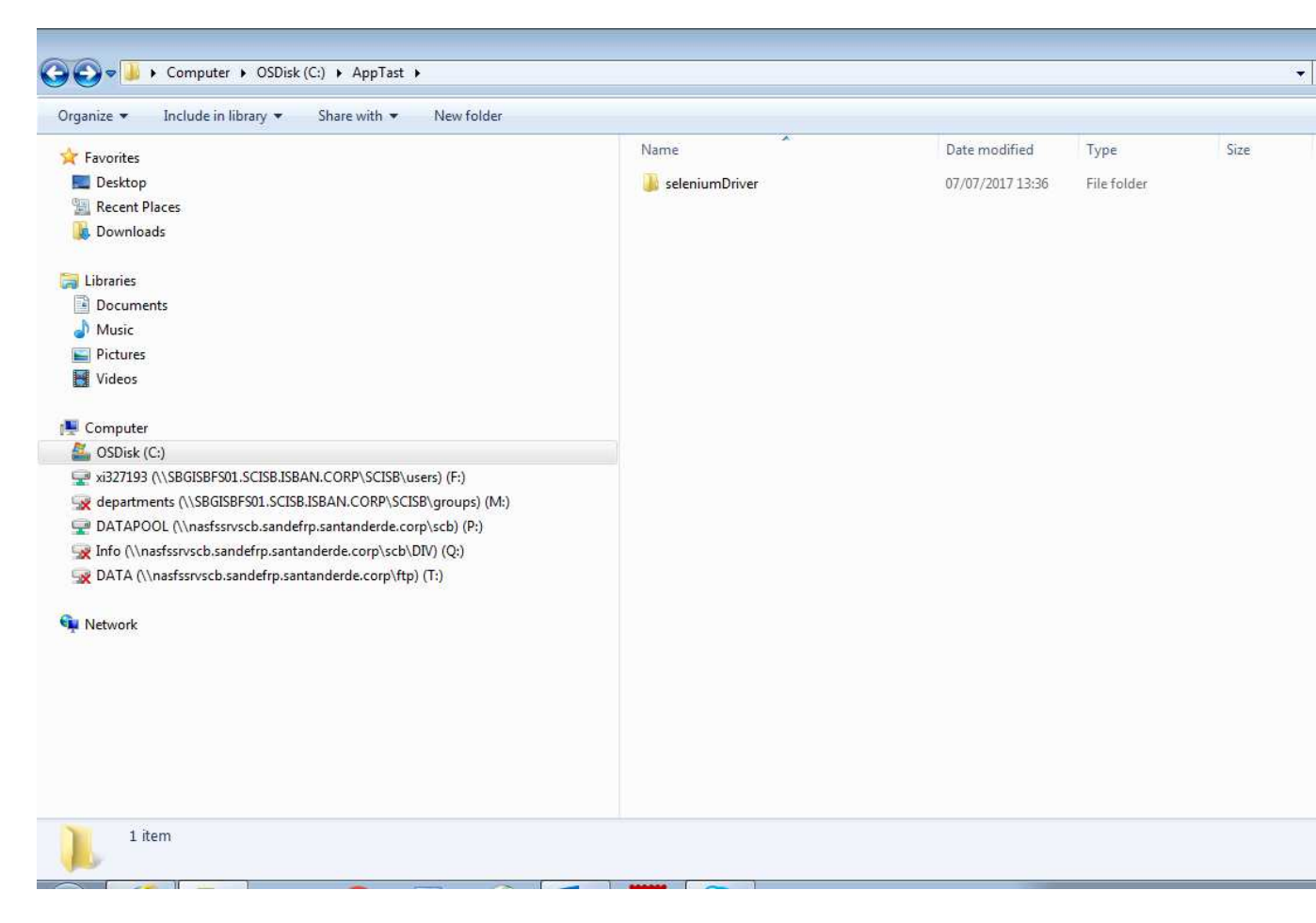

10. Find the folder 'wget' in the following folder:

P:\Projektdokumente\CE17.390500-Test Automation System Tool TAST\Produban Docs

11. Copy in *C*:\*AppTast* the folder *wget* (4 files) (for this action is not needed to have admin rights of the PC)

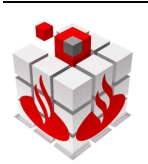

| (0)   | TAST Release Notes | Version: 1.2   |
|-------|--------------------|----------------|
| SIPSA | TAST               | Date: 02/02/18 |

| S S S S S S S S S S S S S S S S S S S                                                                                                    | et                                                  |                                                                                               |                                                             | 2                                 |
|----------------------------------------------------------------------------------------------------|-----------------------------------------------------|-----------------------------------------------------------------------------------------------|-------------------------------------------------------------|-----------------------------------|
| Organize 🔻 Include in library 🔻 Share with 🔻 Ne                                                                                                    | w folder                                            |                                                                                               |                                                             |                                   |
| <ul> <li>Fax</li> <li>My Received Files</li> <li>Outlook Files</li> <li>Scanned Documents</li> <li>Public Documents</li> <li>Music</li> <li>Pictures</li> <li>Videos</li> <li>Computer</li> <li>OSDisk (C:)</li> <li>apache-maven-3.5.0</li> <li>AppTast</li> <li>seleniumDriver</li> <li>wget</li> </ul> | Name<br>COPVING<br>leeme<br>wget<br>wget.ini.sample | Date modified<br>24/10/2017 17:31<br>24/10/2017 17:31<br>24/10/2017 17:31<br>24/10/2017 17:31 | Type<br>File<br>Text Document<br>Application<br>SAMPLE File | Size<br>35 Ki<br>3.401 Ki<br>5 Ki |

#### 12. Open IE

Go to Internet Options ->Tab Security

Check that all zones (Internet, Local Intranet, Trusted sites, Restricted sites) have *Enable Protected Mode* checked or all zones have unchecked.

|        | Security                                                           | Privacy   Co                                                                                               | ontent                                   | Connector                                               | is Program           | ns Advance             |
|--------|--------------------------------------------------------------------|----------------------------------------------------------------------------------------------------|------------------------------------------|---------------------------------------------------------|----------------------|------------------------|
| Select | a zone to v                                                        | iew or chang                                                                                               | e securi                                 | ty settings.                                            | 0                    |                        |
| Int    | ernet L                                                            | ocal intranet                                                                                              | Trust                                    | ed sites F                                              | Restricted<br>sites  |                        |
|        | Interne                                                            | et .                                                                                                    | -035 T2                                  | 22                                                      |                      | Sites                  |
| Allo   | rity level fo<br>wed levels<br>- Mec<br>-/<br>-/<br>-/<br>-/<br>-/ | r this zone<br>for this zone<br>lium-high<br>Appropriate for<br>Prompts before<br>Intent<br>Jusigned Activ | : Mediu<br>or most<br>re down<br>veX con | n to High<br>websites<br>loading pote<br>trols will not | entially unsa        | afe                    |
| -      |                                                                    | a har also al tota da                                                                                      | france in                                |                                                         | . Takana kr          |                        |
| -      | Enable Pr                                                          | otected Mode                                                                                               | e (requir<br><u>C</u> ust                | es restartin<br>om level                                | g Internet B<br>Defa | Explorer)<br>ult level |

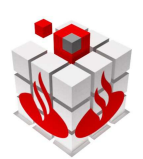

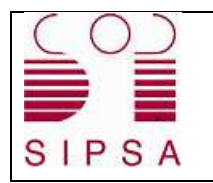

| TAST Release Notes | Version: 1.2   |
|--------------------|----------------|
| TAST               | Date: 02/02/18 |

#### 4.Registry update

For IE 11 *only*, you will need to set a registry entry on the target computer so that the driver can maintain a connection to the instance of Internet Explorer it creates.

For 32-bit Windows installations, the key you must examine in the registry editor is:

```
HKEY_LOCAL_MACHINE\SOFTWARE\Microsoft\Internet
Explorer\Main\FeatureControl\FEATURE_BFCACHE.
```

For 64-bit Windows installations, the key is:

```
HKEY_LOCAL_MACHINE\SOFTWARE\Wow6432Node\Microsoft\Internet
Explorer\Main\FeatureControl\FEATURE_BFCACHE.
```

Please note that the FEATURE\_BFCACHE subkey may or may not be present, and should be created if it is not present.

**Important:** Inside this key, create a DWORD value named <code>iexplore.exe</code> with the value of 0.

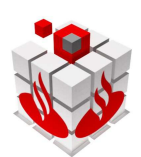